## Stable Internet Connection is required

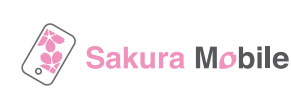

VeSIM2409

For customers who installed the eSIM **using the pop up notification**, please also follow steps below to complete the eSIM activation.

## **Important Notes Before You Install the eSIM**

- This eSIM can only be installed once on the device with the EID number you provided us.
- **DO NOT STOP/CANCEL** half way through the eSIM installation on step 5.
- **DO NOT DELETE/REMOVE** your eSIM from your device after the the successful installation.

| Step 1: Enter Access Code                                                                                                    |                                                                                                    |                                                                                                    |                                                                                                    |
|----------------------------------------------------------------------------------------------------|----------------------------------------------------------------------------------------------------|----------------------------------------------------------------------------------------------------|----------------------------------------------------------------------------------------------------|
| <b>1-1</b><br>Find the <b>"QR code" paper</b><br>attached and read the QR code<br>with your camera.                                                                                                    | <image/> <text><section-header><section-header><list-item><section-header><section-header><section-header><list-item><section-header></section-header></list-item></section-header></section-header></section-header></list-item></section-header></section-header></text>                                                                                                    | 1–2<br>Enter <b>"Access Code"</b> in the email:<br><b>"Your Order Has Been Shipped</b> "                                                                                                    | Access code:                                                                                                    |
| Step 2: Enter EID<br>2-1 Enter "EID number"<br>Where is EID:<br>Setting > General > About<br>* If you already did this, go to step 4-1.<br>eSIM 1: EID Required<br>Plan: Voice & Data eSIM 4GB<br>EID:<br>Submit EID | <b>2-2</b> Your eSIM issuance will start according to the following scheand will take 30 minutes.   9 AM - 7 PM: Within 5 minutes 7 PM - 9 AM: At 9 AM   FAQ page When can I install or activate the eSIM?                                                                                                    | dule,<br>Your eSIM is currently in preparation.                                                                                                    | 2-3<br>Once the eSIM is ready,<br>you will receive an<br>email "The eSIM (Booking<br>ID) has been assigned",<br>and you can go to step 3-1.                 |
| Step 3: Repeat step 1 and proceed directly to step 4                                                                                                    |                                                                                                    |                                                                                                    |                                                                                                    |
| <b>3-1</b><br>Find the <b>"QR code" paper</b><br>attached and read the QR code<br>with your camera.                                                                                                    | Constraints and a second second seco | <b>3–2</b><br>Enter <b>"Access Code"</b> in the email:<br><b>"Your Order Has Been Shipped</b> "                                                                                             | Access code:                                                                                                    |
| Step 4: Issue QR code                                                                                                    |                                                                                                    |                                                                                                    |                                                                                                    |
| 4-1 4-2 Use QR code for eSIM installation                                                                                                    |                                                                                                    |                                                                                                    |                                                                                                    |
| Tap "Activate this eSIM".   #GM 1: You can activate the eSIM as soon as it is issued. The "eSIM inst QR code" will : up, and you w to use this QR   Par: Voice & Data eSIM 4GB Activate this eSIM                    | edure<br>sallation<br>show<br>ill need<br>code in<br>Please receive your eSIM using<br>the QR Code below.<br>Please receive your eSIM using<br>the QR Code below.<br>Please refer to the link below for<br>instructions on how to install the<br>eSIM.<br>Please refer to the link below for<br>instructions on how to install the<br>eSIM.                                                                                                    | If you have iOS<br>version 17.4 or later<br>You can speed up<br>the process by doing<br>a long press on the<br>QR code part of the<br>screen. Tap "add<br>eSIM" and proceed<br>to step 5-5. | tion:<br>we your eSiM using<br>below.<br>we your eSiM using<br>below.<br>we your eSiM using<br>below.<br>we your eSiM using<br>below.<br>we your eSiM using |

# Monthly eSIM Installation Procedure

### Stable Internet Connection is required

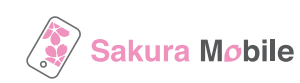

For customers who installed the eSIM **using the pop up notification**, please also follow steps below to complete the eSIM activation.

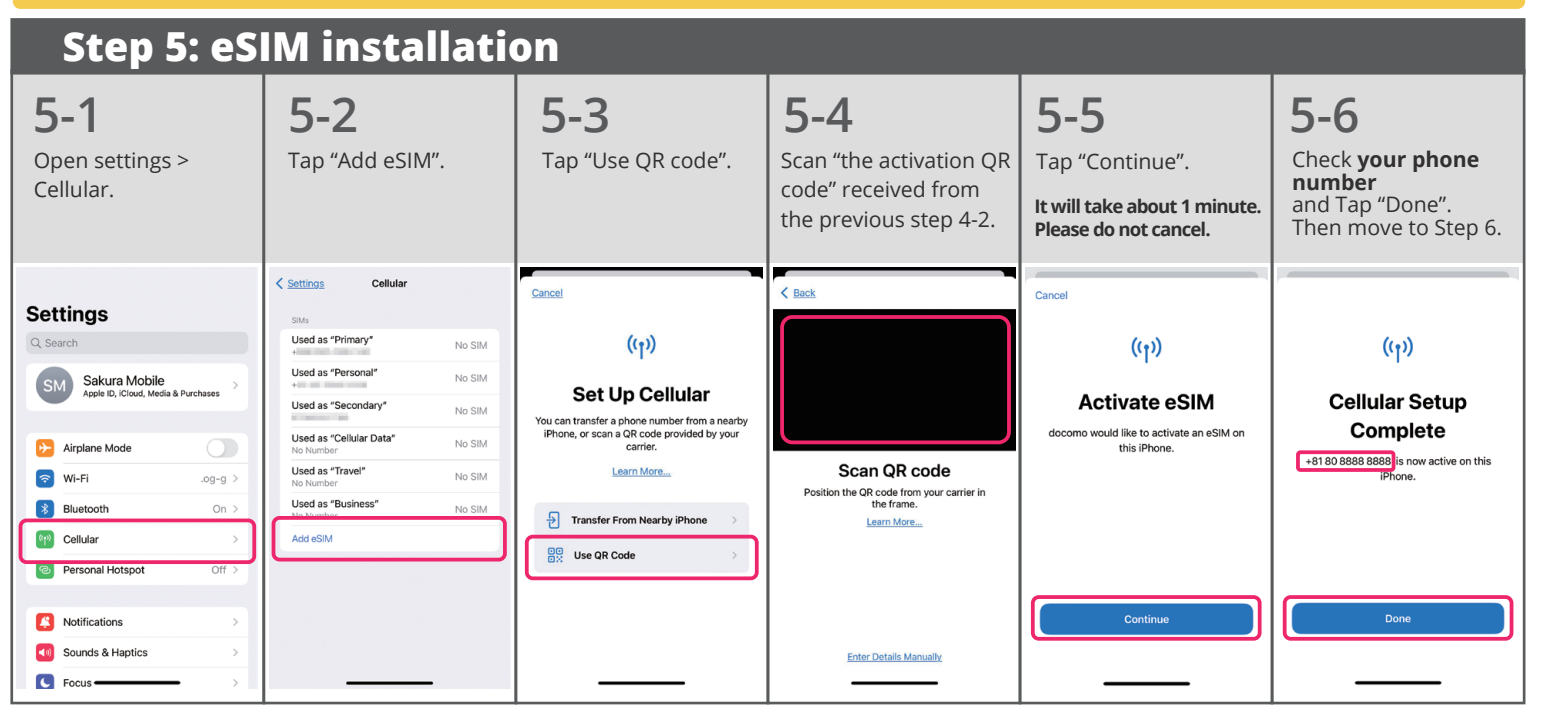

## **Step 6: APN setting**

#### A You can't use your data if you don't complete Step 6

To finish the APN setting, please temporarily turn OFF all other SIM/eSIM. ONLY turn ON Sakura Mobile eSIM Phone number assigned to you. 6-1 If it is necessary to turn others back ON, please do it after Step 6-5. Download the APN Please go to "Setting > Cellular" to check if you are currently using other eSIM. profile from the QR Settings Cellula Sakura Mobile SIM Settings code. Cellular 128 Q Searc Cellular Data Primary 3 \* iOS 15 or later Personal Hotspot On > Cellular Plan Label On Turn off cellular data to restrict all data to Wi-Fi, including email, web browsing, and push Turn On This Line Family Default Voice Line Primary 3 Other SIM Airplane Mode  $\bigcirc$ Sakura Mobile SIM On Cellular 10.00 \*\* Alternatively, you can also visit the APN setting 📀 Wi-Fi (Promulational) ka > Primary On > website to complete this step. Bluetooth On Used as "Travel Cellular Plan Label Off > Off Turn On This Line https://www.sakuramobile.jp/info/apn/long-term/ (m) Cellular Used as "Secondary" Personal Hotspot "Other SIM Off 6-2 6-3 6-5 6-4 Tap on the following Tap "Allow" to download. Go back to setting page and Tap on "Done". "Install" > "Next" > "Install" tap "Profile Downloaded". \* Enter your iPhone Password to install, if needed. Settings Profile Installed Cancel Install Profile Install Don Q Search (Cellular) Sakura Mobile (Cellular) Sakura Mobile Y Kerii Apple ID, iCloud, Media This website is trying to download a configuration profile. Do you want to Signed by Not Sig Signed by Not Signed Eamily Description (Cellular) Sakura Mobile APN Profile Description (Cellular) Sakura Mobile APN Profile Contains Cellular Settings Consent Notice Contains Cellular Settings Ignore Allow Profile Downloaded More Details More Details Airplane Mode Remove Downloaded Profile 🛜 Wi-Fi 🛛 🖓 🖉